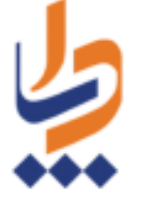

# راهنمای سفیران سلامت

مدامات می لیکی مدر محمد

برای استفاده از خدمات سفیران سلامت باید با نقش بهورز یا مراقب سلامت وارد سامانه شوید و سپس از منوی ارایه خدمت سفیران سلامت، گزینه های مربوط به سفیران سلامت قابل دسترسی است.

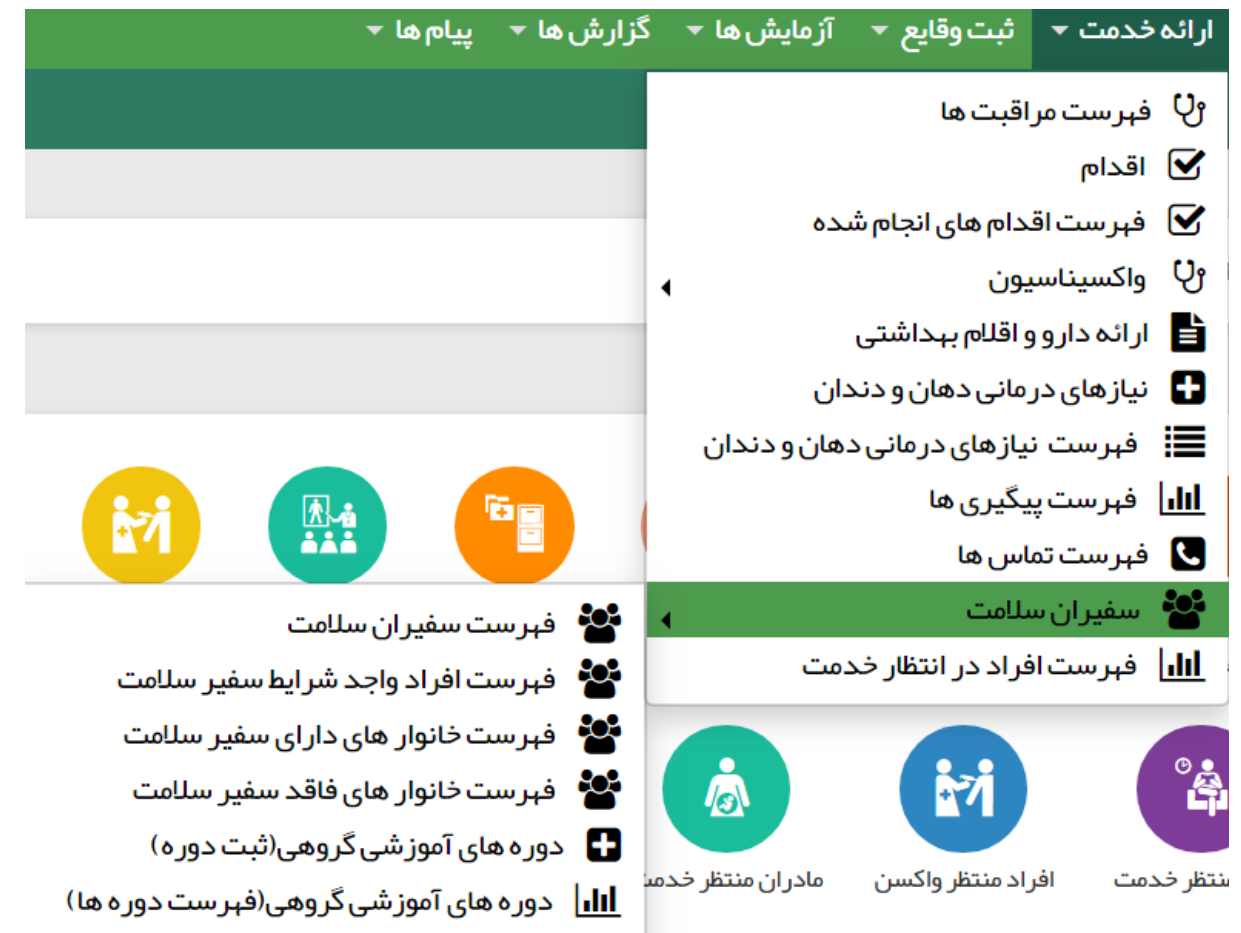

### 1- فهرست سفيران سلامت

|          |                    |          |                              | (:           | فہرست سفیران سلامت (2496 مورد |
|----------|--------------------|----------|------------------------------|--------------|-------------------------------|
| Ŧ        |                    | واحد<br> | شماره ملی                    | نام خانوادگی | نام<br>ا                      |
| <b>ت</b> | سفیران تحت پوشش از | Ţ        | تمایل به رابط سلامت محله<br> | <b>ت</b>     | تعداد خانوار تحت پوشش از      |
| جستجو    | v                  |          | دوره های گذرانده شده         | G            | تاریخ ثبت نام از<br>          |

ـــاما ـې يكيارچـه پهدا ــــــ

|                          |                       |                 | تعداد سفیر ان سلامت تحت پوشش | تعداد<br>خانوارهای<br>تحت پوشش | تمایل بہ رابط<br>سلامت محلہ<br>شدن | سطح تحصيلات | تاريخ تولد   | شماره ملی  | نام و نام خانوادگی                                                                                                    | شماره رديف |
|--------------------------|-----------------------|-----------------|------------------------------|--------------------------------|------------------------------------|-------------|--------------|------------|----------------------------------------------------------------------------------------------------|------------|
| ا پوشش 🕲 سفیران تحت پوشش | 👁 خانوار های تحت پوشش | ۵ انتخاب خانوار | 0                            | 0                              | 0                                  | ديپلم       | 100000-07-01 | 107588-008 | $_{\rm scheme}(t) = t_{\rm scheme}(t) = t_{\rm scheme$ | 1          |
| ، سفیران تحت پوشش        | ® خانوار های تحت پوشش | ۵ انتخاب خانوار | 0                            | 0                              | -                                  | ديپلم       | 1008-07-01   | 2080107027 | all control                                                                                                    | 2          |
| ا سفیران تحت پوشش        | ۵ خانوار های تحت پوشش | @ انتخاب خانوار | 0                            | 0                              | -                                  | راهنمایی    | 1000-00-00   | ******     |                                                                                                    | 3          |

در این منو میتوانید سفیران سلامت تحت پوشش را با فیلترهای مختلف جستجو کنید. پس از جستجو میتوان با انتخاب گزینه " انتخاب خانوار " فهرست " خانوارهای تحت پوشش فاقد سفیر سلامت " را مشاهده و خانوار مورد نظر را انتخاب کرد.

خانوار های تحت پوشش فاقد سفیر سلامت

| جستجو | شماره ملی یکی از اعضا | نام خانوادگی یکی از اعضا | نام خانوادگی یکی از اعضا |             | کد خانوار       |
|-------|-----------------------|--------------------------|--------------------------|-------------|-----------------|
|       | نسبت                  | نام                      | شمار ہ ملی               | کد خانوار   |                 |
|       | فرزند                 | administra               | 3580496501               |             |                 |
|       | فرزند                 | Reporter.                | 7030071102               | 1000001123  | ⊘انتخاب خانوار  |
|       | ھمسر                  | weitforcuratery          | 2580424505               |             |                 |
|       | ھمسر                  | 100000000                | 5259486252               | 1000003791  | ⊘انتخاب خانوار  |
|       | همسر                  | unit for                 | 2710200500               | 1000003796  | 🛇 انتخاب خانوار |
|       | فرزند                 | مدينة (المراجع)          | 20110-0020               |             |                 |
|       | فرزند                 | weekinger                | 5259464047               | 100000-0707 | 🛇 انتخاب خانوار |
|       | سرپرست                | umphosources.            | distanting of the        |             |                 |

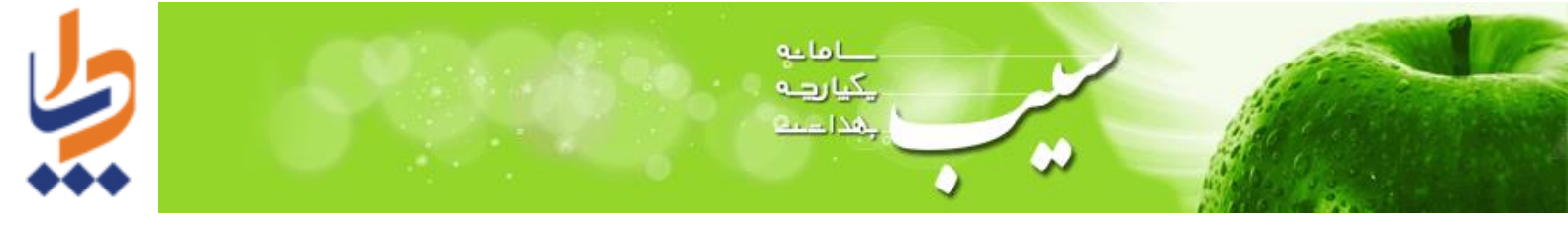

| سلامت نمایش داده م                            | ، خانوارهای تحت پوشش سفیر            | ارهای تحت پوشش " فهرست | ب گزينه " خانو |
|-----------------------------------------------|--------------------------------------|------------------------|----------------|
| :                                             |                                      | بالين الطي طحم         | ر های تحت پوشش |
|                                               |                                      |                        |                |
| ت <mark>–</mark> سفیر سلامت (افتخاری)         | سفير سلام                            |                        |                |
| ت 🗕 سفیر سلامت (افتخاری)                      | سفیر سلام<br>تعداد اعضای خانوار      | نام سرپر ست خانوار     | د خانوار       |
| ت – سفیر سلامت (افتخاری)<br>حذف <b>لا</b> حذف | سفیر سلام<br>تعداد اعضای خانوار<br>3 | نام سرپر ست خانوار     | د خانوار       |

با انتخاب گزینه "سفیران تحت پوشش " می توان از لیست نمایش داده شده، سفیران مورد نظر را انتخاب و ثبت نمود.

| × |            | تحت پوشش   | ىفيران  |
|---|------------|------------|---------|
| Î |            | ىلى        | شماره د |
| Ŀ | رما        | کد ملی     |         |
|   |            | 100000000  |         |
|   | 1000 COM   | 107003304  | -       |
|   | 100 met    | 0442456525 |         |
|   |            | 2590824234 | -       |
|   | anter cost | 6010122072 |         |

\* هر سفیر سلامت اگر بخواهد " رابط سلامت محله " باشد، لازم است تا دورههایی را در این خصوص بگذراند و تا زمانی که این دورهها گذرانده نشود امکان انتخاب خانوار و سفیران تحت پوشش امکانپذیر نمی باشد. 14 دوره لازمه در تصویر ذیل مشخص می باشد.

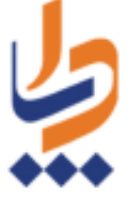

#### عنوان دوره

| <b>•</b>                                                                                            |                                                                                             |
|----------------------------------------------------------------------------------------------------|---------------------------------------------------------------------------------------------|
| سردرد ناڭېانى                                                                                       |                                                                                             |
| اسہال و استفراغ ( کم آبی بدن و تنظیم آب و الکترو                                                    | اليت ها)                                                                                    |
| پیشگیری از مشکلات اسکلتی– عضلانی                                                                    |                                                                                             |
| آموز ش حر کت در افراد دار ای ناتوانی ناشی از شایعا                                                  | ات نخاعی                                                                                    |
| مراقبت از پای دیابتی                                                                                |                                                                                             |
| پیشگیری از سقوط سالمندان                                                                            |                                                                                             |
| چگونه از این کتاب استفاده کنیم؟ (کتاب مقدماتی ر                                                     | راهنمای فعالیت رابطان سلامت )                                                               |
| چقدر همدیگر را می شناسیم؟(کتاب مقدماتی راهن                                                         | مای فعالیت ر ابطان سلامت )                                                                  |
| مسئولیت سلامت جامعہ بہ عہدہ کیست؟ (کتاب مق                                                          | دماتی راهنمای فعالیت رابطان سلامت)                                                          |
| مر اکز خدمات جامع سلامت چہ کمکی می توانند بہ ر                                                      | ر ابطان سلامت بکند؟ (کتاب مقدماتی ر اهنمای فعالیت ر ابطان سلامت)                            |
| ے<br>مراکز خدمات جامع سلامت/ پایگاہ سلامت چہ انتظار                                                 | رهایی از رابطان سلامت دارد ؟ (کتاب مقدماتی راهنمای فعالیت رابطان سلامت)                     |
| خود مراقبتی چه اهمیتی دارد؟(کتاب مقدماتی راهن                                                       | لمای فعالیت ر ابطان سلامت )                                                                 |
| سیمای سلامت و بیماری در ایر ان چگونه است؟(کتاب                                                      | ب مقدماتی ر اهنمای فعالیت ر ابطان سلامت )                                                   |
| آیا مرکز خدمات جامع سلامت و پایگاه سلامت مان ر ا                                                    | ا می شناسیم؟ (کتاب مقدماتی ر اهنمای فعالیت ر ابطان سلامت )                                  |
| سیستم بہداشتی کشور از جہ قسمت ہابی تشکیل                                                            | ، شده است؟ (کتاب مقدماتی ر اهنمای فعالیت ر ایطان سلامت )                                    |
| مر اکز خدمات جامع سلامت جگونه به خانوار های تحت                                                     | ت بوشش خود خدمت ار ائه می دهند؟(کتاب مقدماتی ر اهنمای فعالیت ر ایطان سلامت                  |
| ار تباط با مردم چه اهمیتی دارد؟ (کتاب مقدماتی را ه                                                  | پر ای والی میلامت)<br>عنماء ، فعالیت را نظان سلامت )                                        |
| حگەنە باەر ھا ہ عقابد مردە را پشناسيە؟ (کتاب مقد                                                    | دماتی را هنمای فعالیت را اطان سلامت (                                                       |
| چگونه با باورها و سنت مر - ۱۰ و بست سیمار محر ج                                                     | ی ریستای <u></u> ریسی میشد.<br>اشته باشیم؟ (کتاب مقد ماتر بر اهدمای فعالیت را بطان سیا امت) |
| چموده به باورید و دست چی برید را بر برزے دیتے ۔<br>چگونه بیام های مان را به مر دم منتقل کنیم؟ (کتاب | ، مقدماتی را هنمای فعالیت را بطان سلامت )<br>ب مقدماتی را هنمای فعالیت را بطان سلامت )      |
|                                                                                                    |                                                                                             |

مداما جو یکیا رہے بھدا میں

\* هر رابط سلامت محله می تواند 40 سفیر سلامت دیگر را تحت پوشش خود قرار دهد. \* هر رابط سلامت محله می تواند 5 خانوار دیگر را نیز تحت پوشش قرار دهد.

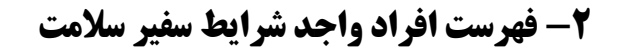

| دزارت بها شت. دیمان دیم موزش زیم ک<br>معادت بها ش |                                                                                                   |                                                                                                    | باطنه<br>بکیارچه<br>بغدانست                                                                                                    |                                           |
|---------------------------------------------------|---------------------------------------------------------------------------------------------------|----------------------------------------------------------------------------------------------------|----------------------------------------------------------------------------------------------------|-------------------------------------------|
| فروچ (EN ව€                                       |                                                                                                   | گزارش ها - پیام ها -                                                                                                    | ارائه خدمت 🝷 ثبت وقايع 🚽 آزمايش ها 🚽                                                                                                    | 希 مدیریت سامانه 🔸 ثبت نام و سر شماری 🔸    |
| Q > ئەزەنلى بىنىت ئېرىدە :[بېورز زن] - 😯          |                                                                                                   |                                                                                                    | 😲 فبرست مراقبت ها<br>🗹 اقدام<br>🗹 فبرست اقدام های انجام شده                                                                                                    | ∎ خانه بهداشت نیکو → انتخاب خدمت گیرنده . |
| السير بر شقايق زند                                |                                                                                                   |                                                                                                    | لای واکسیناسیون<br>ا ارائه دارو و اقلام بېداشتی<br>با یازهای درمانی دهان و دندان                                                                                                    | ات میز کار فانه بهداشت                    |
| ت من ک<br>نی سن سیر ملی                           |                                                                                                   |                                                                                                    | بال فیرست بیارهای درمانی دهان و دیدان<br>اللہ  فیرست پیگیری ها<br>فیرست تماس ها                                                                                                    |                                           |
| كندل ففارمون                                      | اقدام وتسن دارهای معرفی<br>اقدام و تسن دارهای معرفی<br>روی او او او او او او او او او او او او او | <ul> <li>فرست سفیران سالمت</li> <li>فرست منفران سالمت</li> <li>فرست خانوار های دارای سفیر سللمت</li> <li>فرست خانوار های دافد سفیر سللمت</li> <li>دوره های توزشی گروهی(شیت دوره)</li> <li>دوره های توزشی گروهی(شیت دوره)</li> <li>دوره های توزشی گروهی(فیرست دوره ها)</li> </ul> | <ul> <li>سیرن شدهت</li> <li>سیرن شدهت</li> <li>سیر سیرن شدهت</li> <li>سیر سیرن شدهت</li> <li>سیر سیرن شدهت</li> <li>سیر سیر سیرن شده</li> <li>سیر سیر سیرن شده</li> <li>سیر سیر سیر سیر سیر سیر سیر سیر سیر سیر</li></ul> | گیرندگان خمت گیرندگان                     |

مدامات یکیا رہے مداخلہ

در این منو لیست افرادی که شرایط لازم برای انتخاب شدن به عنوان سفیر سلامت دارند قابل مشاهده است. \*\* شرایط لازم برای انتخاب شدن به عنوان سفیر سلامت شامل موارد زیر است:

- 1- داشتن حداقل ۱۵ سال سن
- 2- شرط تأهل برای گروه سنی ۱۵ تا ۱۸ سال
  - 3- داشتن تحصيلات حداقل پايه راهنمايي

| r                        | د   | ئام خانوا | دگی          | شم         | ىمارە ملى<br>سارە ملى |            | سن از                             |   | ե     |            | جنسيت              |
|--------------------------|-----|-----------|--------------|------------|-----------------------|------------|-----------------------------------|---|-------|------------|--------------------|
|                          |     |           |              |            |                       |            |                                   | • |       | سال ۲      |                    |
| درک تحصیلی               | 9   | وضعيت     | تاهل         |            | واحد                  |            |                                   |   |       |            |                    |
|                          | •   | )         |              | •          | خانه بهداشن           | ، نيكو     |                                   |   |       |            | Qجستجو             |
|                          |     |           |              |            |                       |            |                                   |   |       |            |                    |
| شماره <mark>ر</mark> ديف | نام |           | نام خانوادگی | شمار ہ ملی | о<br>С                | تاريخ تولد | سن                                |   | جنسيت | تلفن همراه |                    |
| 1                        |     |           |              |            |                       |            | 38 سال و 9 ماہ و 8                |   | زن    |            | ثبت نام سفير سلامت |
| 2                        |     |           |              |            |                       |            | 23 سال و 5 ما <mark>ہ و</mark> 6  |   | زن    |            | ثبت نام سقير سلامت |
| 3                        |     |           |              |            |                       |            | 22 سال و 11 ما <mark>ہ</mark> و 7 |   | زن    |            | ثبت نام سفير سلامت |
| 4                        |     |           |              |            |                       |            | 32 سال و 3 ماہ و 8                |   | زن    |            | ثبت نام سقير سلامت |
|                          |     |           |              |            |                       |            |                                   |   |       |            |                    |

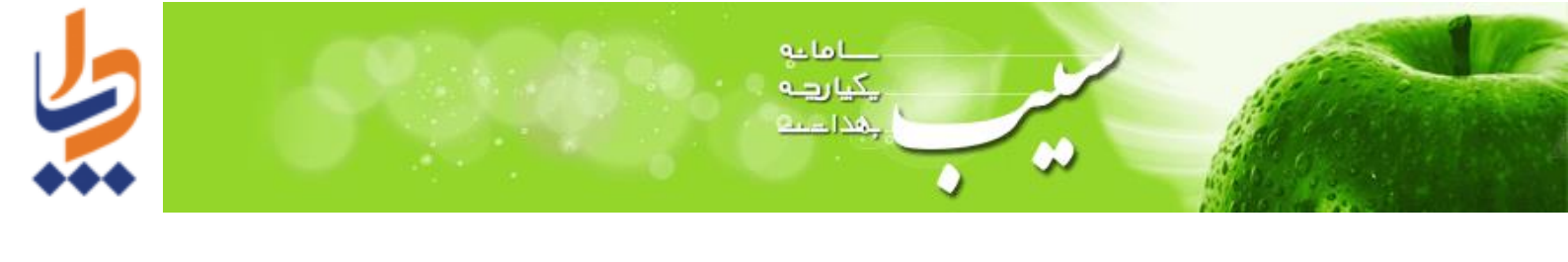

برای ثبت نام سفیر سلامت از لیست افراد واجد شرایط میتوانید با انتخاب گزینه « ثبت نام سفیر سلامت» شخص مورد نظر، پس از پر کردن فرم و با انتخاب گزینه «ذخیره» ثبت نام سفیر سلامت را انجام دهید.

|             | ثبت نام سفیر سلامت 🛛 – شماره ملی:                                                             |
|-------------|-----------------------------------------------------------------------------------------------|
|             | س <b>طح تحصیلات:</b> راهنمایی                                                                 |
|             | کدامیک از دوره های زیر را گذرانده اید ؟                                                       |
|             | ✔ دوره خود مراقبتی در نا خوشی های جزیی                                                        |
| 📀 بلی 🗋 خیر | آیا اطلاعات دور ه خود مر اقبتی در ناخوشی های جزیی به تمامی اعضای خانوار انتقال داده شده است ؟ |
|             | ✔ دوره خود مراقبتی خطر سنجی سکته های قلبی ، مغزی و سرطان                                      |
| 👽 بلی 🔾 خیر | آیا اطلاعات دور ه خود مر اقبتی در ناخوشی های جزیی به تمامی اعضای خانوار انتقال داده شده است ؟ |
|             | دوره خودمراقبتی سبک زندگی سالم                                                                |
|             | ✔ مجموعه ر اهنماهاي خود مر اقبتي پايلوت هر خانه يک پايگاه سلامت                               |
| 📀 بلی 🗋 خیر | آیا اطلاعات دوره خود مراقبتی در ناخوشی های جزیی به تمامی اعضای خانوار انتقال داده شده است ؟   |

✔ تمایل دار د ر ابط سلامت محلہ شود

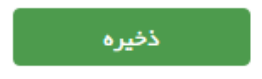

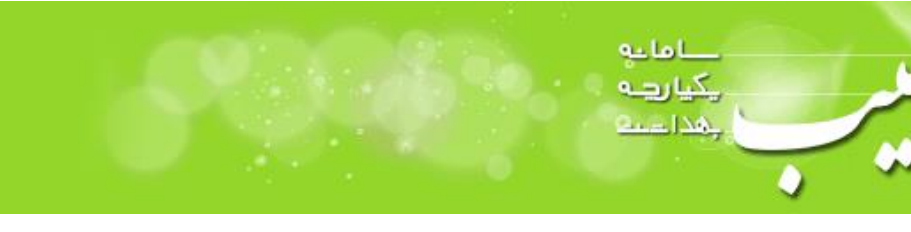

### ۳-فهرست خانوارهای دارای سفیر سلامت

| وزارت مداشت. دمای د آموزش زمگی<br>معادف به از<br>معادف به از                                                                                                    |                                             |                                                                                                    |  |
|----------------------------------------------------------------------------------------------------|---------------------------------------------|----------------------------------------------------------------------------------------------------|--|
| EN 🕜 خروج 🕫                                                                                                    | گزارش ها ≁ پیام ها ≁                        | ۴ مدیریت سامانه → ثبت نام و سر شماری → <mark>ارائه خدمت →</mark> ثبت وقایع → آزمایش ها → گز                                                                                                    |  |
| <ul> <li> </li> <li> </li> <li> </li> <li> </li> <li> </li> <li> </li> <li> </li> <li> <li> <li> <li> </li> <li> <li> <li> <li> <li> <li> <li> </li> <li> <li> </li> <li> <li> <li> </li> <li> <li> </li> <li> </li> <li> </li> <li> </li> <li> </li> <li> </li> <li> </li> <li> </li> <li> </li> <li> </li> <li> </li> <li> </li> <li> </li> <li> </li> <li> </li> <li> </li> <li> </li> <li> </li> <li></li></li></li></li></li></li></li></li></li></li></li></li></li></li></ul> | ن می این این این این این این این این این ای | الشهبداشتانیکو • الاتفاب قدمتگردنده<br>الاشهبداشتانیکو • الاتفاب قدشتگردنده<br>الاشهبداشت<br>مز کار خانه بیداشت<br>مز کار خانه بیداشت<br>الیا فیرست اواد دوا قالم بیداشتی<br>الیا فیرست اواد دوان دفان و دندان<br>الیا فیرست اواد در انتقار خدمت<br>این استان استان<br>این استان استان<br>این استان<br>این استان استان<br>این استان<br>این استان<br>ای |  |

در این قسمت لیست خانوارهای دارای سفیر سلامت نمایش داده می شود و امکان جستجو براساس نوع سفیر سلامت، «رابط سلامت محله» یا «سفیر سلامت خانواده» وجود دارد.

|        | های دارای سفیر سلامت (40 مورد)<br>م |     |           |                  |  |
|--------|-------------------------------------|-----|-----------|------------------|--|
|        |                                     |     |           | نوع سفير سلامت   |  |
|        |                                     |     | Q جستجو   | ر ایط سلامت محله |  |
| نسبت   | تلفن همراه                          | ئام | شمارہ ملی | کدخانوار         |  |
| سرپرست |                                     |     |           |                  |  |
| ھمسر   |                                     |     |           |                  |  |
| فرزند  |                                     |     |           |                  |  |
| ھمسر   |                                     |     |           |                  |  |
| فرزند  |                                     |     |           |                  |  |
| ھمسر   |                                     |     |           |                  |  |
| فرزند  |                                     |     |           |                  |  |
| فرزند  |                                     |     |           |                  |  |

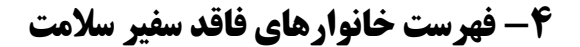

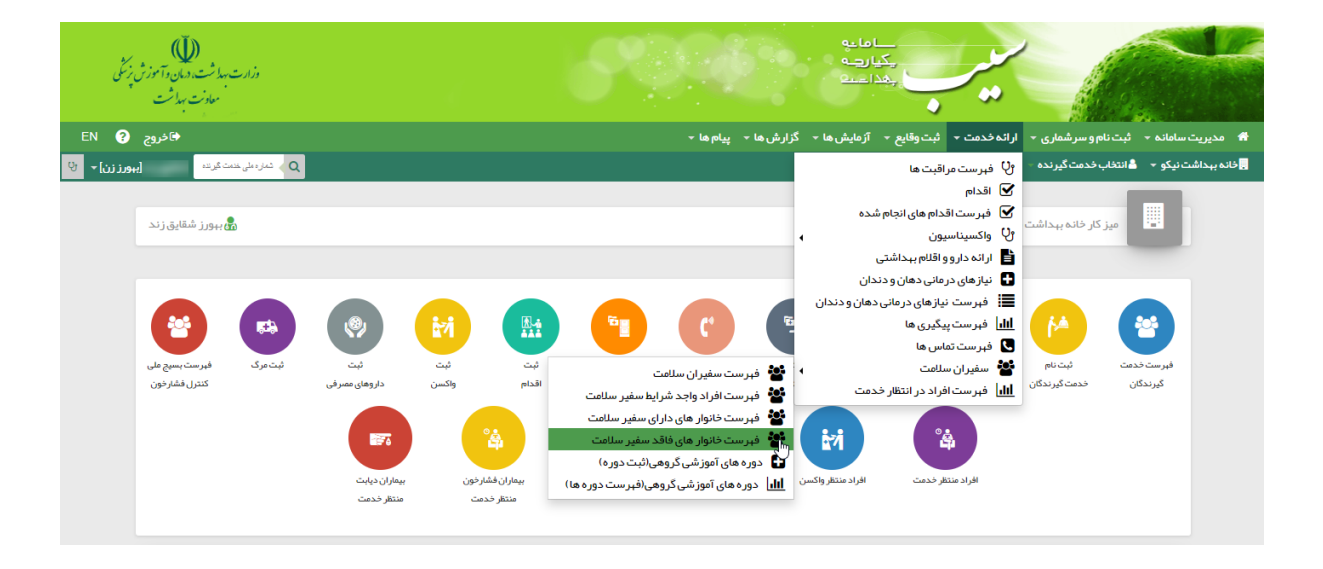

مدامات می ایکی مدر احما

در این منو لیست خانوارهایی که تحت پوشش سفیر سلامت قرار نگرفته اند قابل مشاهده است.

|        |            |     | 4 مورد)   | انوار های بدون سفیر سلامت (128 |
|--------|------------|-----|-----------|--------------------------------|
| نسبت   | تلفن همراه | نام | شمارہ ملی | کد خانوار                      |
| سرپرست |            |     |           | 10.000                         |
| سرپرست |            |     |           |                                |
| سرپرست |            |     |           |                                |
| سرپرست |            |     |           |                                |
| همسر   |            |     |           |                                |
| فرزند  |            |     |           |                                |
| ھمسر   |            |     |           |                                |
| ھمسر   |            |     |           |                                |

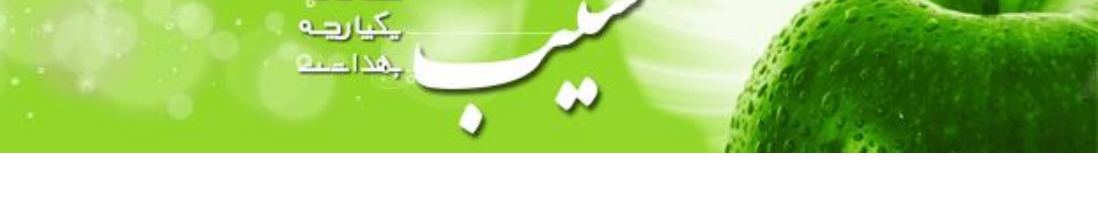

۵- دورههای آموزشی گروهی (ثبت دوره)

| وزارت بهاشته الدمان وآموزش زیکی<br>معادت بهارش |                                |                               |                                                                                                    | ماية<br>يكيارچە<br>بەداسىڭ                                                                                                    |                                              |
|------------------------------------------------|--------------------------------|-------------------------------|----------------------------------------------------------------------------------------------------|----------------------------------------------------------------------------------------------------|----------------------------------------------|
| EN ?€خروج 🕄                                    |                                |                               | گزار ش ها ≁ پيام ها ≁                                                                                                    | ارائه خدمت 🝷 ثبت وقايع 👻 آزمايش ها 👻                                                                                                    | 希 مدیریت سامانه 👻 ثبت نام و سر شماری 👻       |
| Q > ئەزەىلى خەت ئۈتە :[يبورزىن] + ئ            |                                |                               |                                                                                                    | 🖞 فہرست مراقبت ھا<br>🗹 اقدام                                                                                                    | 🚽 خانہ بہداشت نیکو 👻 🛔 انتخاب خدمت گیرندہ 🚽  |
| مبورز شقايق زند                                |                                |                               |                                                                                                    | <ul> <li>فبرست اقدام های انجام شده</li> <li>وک واکسیناسیون</li> <li>ارائه دارو و اقلام ببداشتی</li> <li>ار ناز های در مانی دهان و دندان</li> </ul> | میز کار خانه بیداشت                          |
| <b>8</b>                                       | ۱                              |                               | 🕤 🕐 🧯                                                                                                    | ای فبرست نیازهای درمانی دهان و دندان<br>الله فبرست پیگیری ها<br>Q فبرست تماس ها                                                                    | 🕑 🙂                                          |
| ئيت مرد فرست بسيع على<br>كندل فشار دون         | ىپت ئېت<br>واكسن داروهاى مصرفى | ميت<br>اقدام                  | <ul> <li>فورست سفیران سلامت</li> <li>فیرست افراد واجد شرایط سفیر سلامت</li> <li>فیرست افراد واجد شرایط سفیر سلامت</li> <li>فیرست خانوار های دارای سفیر سلامت</li> <li>فیرست خانوار های فاقد سفیر سلامت</li> </ul> | <ul> <li>سفیران سلامت</li> <li>فیرست افراد در انتقار خدمت</li> <li>سال فیرست افراد در انتقار خدمت</li> </ul>                                       | فېرست دىغت تېك نوم<br>كېرندگان خدمت كېرندگان |
|                                                | بیعاران دیایت<br>منتظر خدمت    | بیماران فشارخون<br>منتظر خدمت | سی دوره های آموزشی دروسی، بیک وری<br>۱۱۱۰ دوره های آموزشی گروهی(فبرست دوره ها)                                                                                                    | افرادمنتقر واكسن                                                                                                    |                                              |

\_\_اماعه

با انتخاب این گزینه وارد صفحه ثبت دورههای آموزشی می شوید و پس از کامل کردن فرم و انتخاب گزینه «ذخیره» می توانید دوره جدید آموزشی را ثبت کنید.

| دوره آم | موز شی جدید                             |                |            |        |    |                  |          |             |              |            |                 |
|---------|-----------------------------------------|----------------|------------|--------|----|------------------|----------|-------------|--------------|------------|-----------------|
| تاريخ   | شروع دوره                               | عنوان دو       | وره        |        |    | 1                | ارائہ خد | دمت         |              | عنوان محل  | رائه خدمت       |
| _/_     | /                                       |                |            |        |    |                  |          |             | ¥            |            |                 |
| ظرفين   | ت                                       | گروہ مخاطب     | بسته       | مک آمو | شى | •                | ه آموز ش | J           | کد ملی مسئول | ن دوره     | شماره ملی مدر س |
|         |                                         |                | 🔻          |        |    |                  |          | •           |              |            |                 |
| ساعت ش  | ښروع                                    | ساعت پايان     |            |        |    |                  |          |             |              |            |                 |
| دقيقه   | ه ۲ ساعت ۲                              | دقيقه ▼ ساعت ▼ |            |        |    |                  |          |             |              |            |                 |
|         |                                         |                |            |        |    | 🖹 ذخيره          |          |             |              |            |                 |
|         | عنوان محل رار ائہ خدمت                  |                | تاريخ دوره | ¢ مح   | ۰. | بستہ کمک آموز شہ | ¢ å      | شيوه آموز ش | ساعت شروع 🗧  | ساعت پايان |                 |
| يف      | ,,,,,,,,,,,,,,,,,,,,,,,,,,,,,,,,,,,,,,, |                |            |        |    |                  |          |             |              |            |                 |

همچنین امکان حذف و ویرایش و مشاهده جزئیات دوره ثبت شده نیز فراهم می باشد.

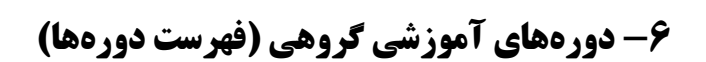

| دزارت بهداشت. درمان د آموزش زیمکی<br>معادمت بهداشت  |                                                                       |                                               |                                                                                                    | مياماية<br>يكيانچه<br>بعداست                                                                                                    |                                              |
|-----------------------------------------------------|-----------------------------------------------------------------------|-----------------------------------------------|----------------------------------------------------------------------------------------------------|----------------------------------------------------------------------------------------------------|----------------------------------------------|
| فزوج EN <b>?</b>                                    |                                                                       |                                               | گزارش ها + پیام ها +                                                                                                    | ارائه خدمت ᠇ ثبت وقايع 🔹 آزمايش ها 🗝                                                                                                    | 希 مدیریت سامانه 🔸 ثبت نام و سر شماری 🔸       |
| Q > شەز، ەلى خەت كىرىدە [بىورز زن] + ئ <sup>ن</sup> |                                                                       |                                               |                                                                                                    | و∛ فېرست مراقبت ها<br>✔ اقدام<br>✔ فېست اقدام های اندام شره                                                                                                   | خانه بهداشت نیکو * انتخاب خدمت گیرنده -      |
| الله ببورز شقایق زند                                | ()<br>()                                                              | <u>Ri</u>                                     | • • • •                                                                                                    | ی) عبر حید اعدام بری ایجامیدی<br>ای از اند دارو و اقلام بیداشتی<br>ای نیازهای درمانی دهان و دندان<br>اسا فیرست پیگیری ها<br>فیرست تماس ها                     | میز کار خانه بیداشت<br>التقا                 |
| ئېتەرك فېرستېسېچ طې<br>كندرل فشارخون                | ئیت ئیت<br>واکسن داروهای مصرفی<br>واکسن<br>انتقار خدمت<br>منتقار خدمت | ثبت<br>اقدام<br>بیماران فشارخون<br>منتظر خدمت | <ul> <li>فرست سقیران سلامت</li> <li>فرست افراد واجد شرایط سفیر سلامت</li> <li>فرست قانوار های دارای سفیر سلامت</li> <li>فرست قانوار های فاقد سفیر سلامت</li> <li>دوره های آموزشی گروهی(فیرست دوره ها)</li> <li>دوره های آموزشی گروهی(فیرست دوره ها)</li> </ul> | <ul> <li>سفیران سالعت</li> <li>فیرست افراد در انتظار خدمت</li> <li>فیرست افراد در انتظار خدمت</li> <li>فیران از از از از از از از از از از از از از</li></ul> | فیرست خدمت بیت نام<br>گیرندگان خدمت گیرندگان |

مدامات می ایکی محمد احمد

در این منو می توانید لیست دورههای آموزش گروهی ثبت شده در مرکز را مشاهده کنید.

| ره های آموز ش      | , گروهی               |            |       |                  |              |             |              |  |
|--------------------|-----------------------|------------|-------|------------------|--------------|-------------|--------------|--|
| اریخ شروع از<br>// | ل<br>جستجو            |            |       |                  |              |             |              |  |
| شماره ر ديف        | the state             | ÷          | محل ≑ | یستہ کمک آموز شے | شيوه آموزش 🗧 | ساعت شروع 🗢 | ساعت پايان 🗧 |  |
|                    | عقوان فلحن أراده حدقك | باريخ دوره | -     | 0.33             |              |             |              |  |

همچنین با انتخاب گزینه «شرکت کنندگان» افراد را برای شرکت در دوره انتخاب کنید.

| فروج EN 🚱 EN                   | _  |            |             |             | نا ≖ پيام ها −     | گزارش ه | 🝷 آزمایش ها 🔻   | ه →   ثبت نام و سرشماری →   ارائه خدمت →   ثبت وقایع<br>~ | 希 مدیریت سامان                    |
|--------------------------------|----|------------|-------------|-------------|--------------------|---------|-----------------|-----------------------------------------------------------|-----------------------------------|
| <sup>ير</sup> اببورز زن) ح الأ | ×  |            |             |             | عای جزیی)          | اخوشی ہ | ودمراقبتی در نا | <ul> <li>انتخاب شرکت کنندگان آبریزش چشم (خ</li> </ul>     | 🛃 خانہ بہداشت نیکو                |
|                                |    |            |             |             |                    |         | 🖹 افزودن        | روهی<br><b>شماره ملی</b> شماره ملی                        | دوره های آموزش گ<br>تاریخ شروع از |
|                                |    |            |             |             |                    |         |                 | بستجو                                                     |                                   |
|                                | ÷. | ساعت پايان | ساعت شروع 🗧 | شيوه آموز ش | بستہ کمک آموز شی 🗧 | محل ≑   | تاريخ دوره 🗢    | عنوان محل از ائہ خدمت                                     | شماره رديف                        |
| شرکت کنندگان 🗶 بستن دوره       |    | 22:12:00   | 12:11:00    | کار گروهی   | CD                 | ماہ     | 1398/09/25      | آبریز ش چشم (خودمراقبتی در ناخوشی های جزیی)               | 1                                 |
|                                |    |            |             |             |                    |         |                 |                                                           |                                   |

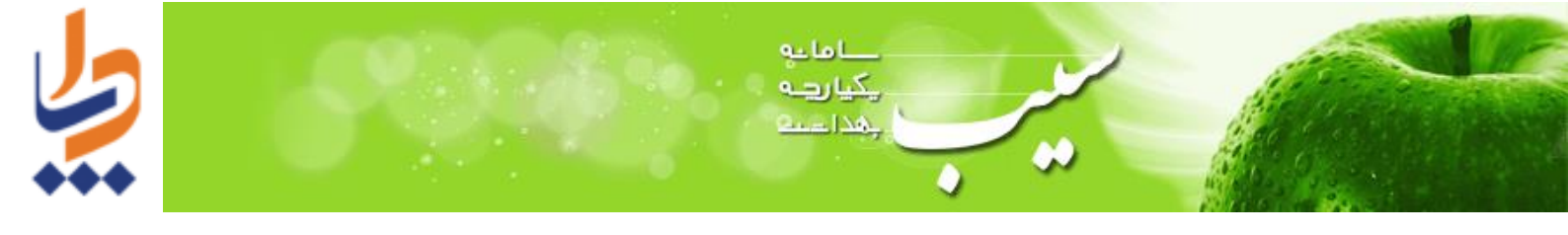

## با انتخاب «بستن دوره» و ثبت تعداد شرکت کنندگان، پایان دوره آموزشی مورد نظر را ثبت کنید.

|                            |              |             |               | ÷                      | 🝷 پيام ھا   | ما 👻 گزارش ها |                                        |                     |
|----------------------------|--------------|-------------|---------------|------------------------|-------------|---------------|----------------------------------------|---------------------|
| تماره على خدمت گيرنده      | Q            |             | شی های ×      | , (خودمر اقبتی در ناخو | شيردهى      | بستن دوره     | انتخاب خدمت گیرنده 🚽 🛱 تنظیمات سامانه  | مت روستایی همت 👻    |
|                            |              |             |               |                        |             | جزیی)         | گروهی                                  | دوره های آموزش<br>م |
|                            |              |             | تاييد         | Ċ                      | ِکت کنندگار | تعداد شر      | C                                      | تاریخ شروم از       |
|                            |              |             |               |                        | _           |               | _/_/ جستجو                             |                     |
|                            |              |             |               |                        |             |               |                                        |                     |
|                            | ساعت پايان 🗧 | ساعت شروع 🗧 | شيوه آموز ش 🗧 | بستہ کمک آموزشی 🗧      | محل 🗢       | تاريخ دوره 👻  | عنوان محل ارائه خدمت                   | شماره ر ديف         |
| 🖍 شرکت کنندگان 🗮 بستن دوره | 10:10:00     | 08:00:00    | سخترانى       | پمفلت                  | اب          | 1398/10/15    | شیردهی (خودمراقبتی در ناخوشی های جزیی) | 1                   |